## SOFT TOKEN J NET BUSINESS J TRUST BANK TOKEN

- 1. Download the J TRUST BANK TOKEN application on Google Play or Appstore
- 2. Enter corporate ID, User ID, and Password(\*). Then click Login

| J TRUST BANK        | Mobile IBE<br>Authorization |
|---------------------|-----------------------------|
| ser ID              |                             |
| EBCH01.DeaVeron7422 | 2                           |
| assword             |                             |
|                     | 25                          |
| Soft Token          |                             |
| Soft Token          |                             |
|                     |                             |
|                     |                             |
|                     |                             |

| Versi 1.0.0 |         |       |             |  |  |
|-------------|---------|-------|-------------|--|--|
| Need        | help? J | Trust | Call1500615 |  |  |

Note

\*Corporate ID, User ID and Password are sent via registered customer's e-mail

3. Click on "aktivasi"/"activate"

| 1.40                                                                          | <b>anii 4</b> 6                          |
|-------------------------------------------------------------------------------|------------------------------------------|
| J TRUST BANK                                                                  | Mobile IBB<br>Authorization              |
| Corporate ID                                                                  |                                          |
| 000000003                                                                     |                                          |
| User ID                                                                       |                                          |
| deaveron3640                                                                  |                                          |
| Password                                                                      |                                          |
| Message<br>Your Mobile Authorization<br>been verified. Please activ<br>first. | e<br>account has not<br>ate your account |
| AKTIVAS                                                                       | _                                        |

## 4. Click on Agree

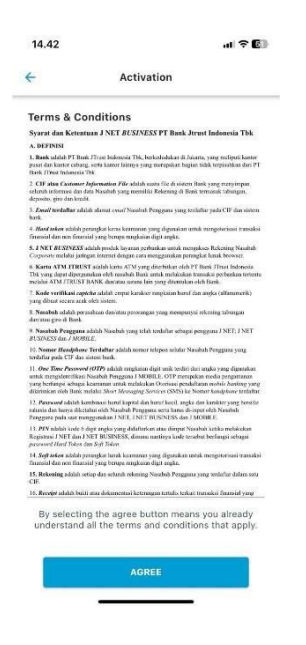

5. Enter the OTP code sent to the registered e-mail

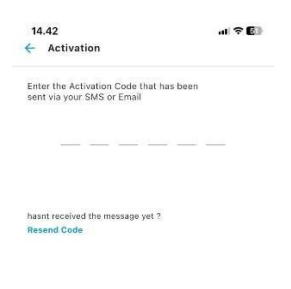

| 1 | 2 | 3 |
|---|---|---|
| 4 | 5 | 6 |
| 7 | 8 | 9 |
| × | 0 | ~ |

## 6. Create PIN

| <del>\</del>    | Activation |  |
|-----------------|------------|--|
| Create Mobile F | PIN        |  |
| Create Mobile F | PIN        |  |

| 1 | 2 | 3 |
|---|---|---|
| 4 | 5 | 6 |
| 7 | 8 | 9 |
| × | 0 | ~ |

## 7. Re-enter PIN

| 4 | Activation |  |
|---|------------|--|
|---|------------|--|

.....

| 1 | 2 | 3 |
|---|---|---|
| 4 | 5 | 6 |
| 7 | 8 | 9 |
| × | 0 | ~ |

8. Activation is successful, click on "Please Relogin"

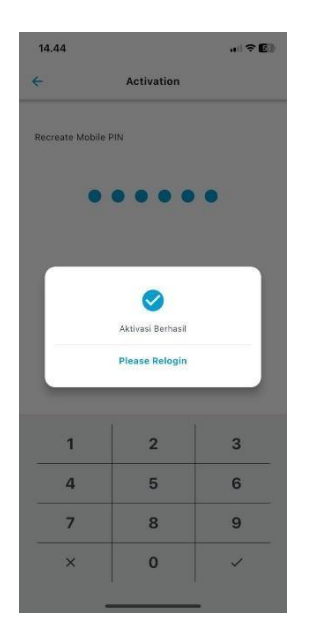

9. Click on "Soft Token" to display the soft token number

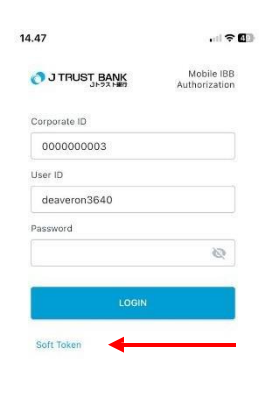

Versi 1.0.0 Need help? J Trust Call**1500615**  10. Click the selected user

| 14.47                | . II † 🚺                    |
|----------------------|-----------------------------|
|                      | Mobile IBB<br>Authorization |
| Corporate ID         |                             |
| 000000003            |                             |
| User ID              |                             |
| deaveron3640         |                             |
| Password             |                             |
|                      | 2                           |
| Select Us            | er                          |
| deaveron364          | 40                          |
|                      |                             |
|                      |                             |
|                      |                             |
|                      |                             |
|                      |                             |
|                      |                             |
|                      |                             |
| Versi 1.0.0          |                             |
| Need nepr 5 trust c. | an 1000015                  |

- 11. a. Enter the transaction reference number on the confirmation page on J NET BUSINESS in the "challange" field on the soft token application.
  - b. Enter PIN
  - c. Click on "generate token"

| 20                            | G BJI-Standard         | × 🛛 💿 (108) WhatsApp 🛛 🗙               | 🔂 000000003-dea          | ver: 🗙 📔 🙎 Bank Jtrust Sj | ysadmin 🗙 🛛 🔂 00 | 00000003-dea ver 🗙 🗙 | 📴 Bank Jtrust IB | B × | +                | 2=    | 0                 | ×       |
|-------------------------------|------------------------|----------------------------------------|--------------------------|---------------------------|------------------|----------------------|------------------|-----|------------------|-------|-------------------|---------|
| $\leftarrow$ C                | A Not secure           | 172.22.192.19:10083/eb-busines         | ss#/transfer/transfer/kc | onfirmasi-transfer        |                  |                      |                  | ¢þ  | ₹⁄≡              | ÷۹    |                   | •       |
| G Google                      | 🗅 Garoon Login 🛛 😹     | LOGIN ESS 🧕 Outlook Web App            | 💾 Human Capital Info     | G E-channel Weekly        | 🗅 📴 Dea Veron    | ica - Outl 🎦 Finac   | le Universal Ba  |     |                  | > 🛅   | Other favo        | ourites |
| <b>0</b> J.                   | TRUST BANK<br>JトラストBfr | Dea Veronica Maker,<br>Tujuan Transfer | Checker, Releaser        |                           |                  |                      |                  |     | Bahasa           | 1 🗸   | 0                 | Ф       |
| 🞧 Bera                        | inda                   | Bank Code                              |                          | 008                       |                  |                      |                  |     |                  |       |                   |         |
| 🗃 Infor                       | masi Rekening          | Nama Bank                              |                          | PT. BANK MANDIRI          |                  |                      |                  |     |                  |       |                   |         |
| . Otori                       | innel                  | Nomor Rekening Tuji                    | uan                      | 00520200001303            |                  |                      |                  |     |                  |       |                   |         |
| ♥ Oton                        | 15851                  | Nama Penerima                          |                          | Hanif Online              |                  |                      |                  |     |                  |       |                   |         |
| 🗘 Trans                       | sfer                   | Nominal Transfer                       |                          | Rp. 85.000                |                  |                      |                  |     |                  |       |                   |         |
| Pemi                          | belian                 | Biaya Admin                            |                          | Rp. 6,500                 |                  |                      |                  |     |                  |       |                   |         |
| O Domi                        | bawaran                | Berita Transfer                        |                          |                           |                  |                      |                  |     |                  |       |                   |         |
| O Penn                        | Dayaran                | Waktu transaksi                        |                          | Sekarang                  |                  |                      |                  |     |                  |       |                   |         |
| 🗄 Pemi                        | bukaan Rekening        |                                        |                          |                           |                  |                      |                  |     |                  |       |                   |         |
| Acco                          | ount Sweeping          | Manufalues Di Café                     | Teles                    | 0174147100                | <u> </u>         |                      |                  |     |                  |       |                   |         |
| 🚥 Pesa                        | n                      | Masukkan Di Sort                       | Coft Token:              | 21/414/103                |                  |                      |                  |     |                  |       |                   |         |
|                               |                        | Masukkan Nomor                         | Soft Token               |                           |                  |                      |                  |     |                  |       |                   |         |
| <ul><li>Information</li></ul> | masi                   |                                        |                          |                           |                  |                      |                  |     |                  |       |                   |         |
|                               |                        | ← Kembali                              |                          |                           |                  |                      |                  |     | KONEIRA          | IASI  |                   |         |
|                               |                        | - Actinour                             |                          |                           |                  |                      |                  |     | ROAT IN          |       |                   |         |
|                               |                        |                                        |                          |                           |                  |                      |                  |     |                  | _     | 10.011            |         |
| <u>م</u> 🖪                    | Type here to search    | 🛛 🍏 🖬 🗌 🚺                              | 2 6                      | = 🤷 🧟                     |                  | 1                    | 🔏) 🕂 🐔 Huja      | a ^ | <i>(ii</i> : 🖿 🗇 | ENG 3 | :49 PM<br>14/2024 | 24      |

| 14.50      |                | , ni 🗢 🕼 |
|------------|----------------|----------|
| <          | Soft Token     |          |
| Challange  |                |          |
| 2174147163 | •              |          |
| Mobile PIN |                |          |
|            |                |          |
|            | Token : 000000 |          |
|            | Generate Token |          |

12. Enter the Soft Token number into J NET BUSINESS to authenticate the transaction

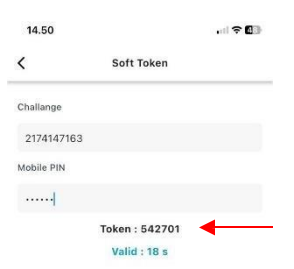

| ి 🗖 🔀 BJI-Standard 🗙            | 💿 (108) WhatsApp 🛛 🗙 📄 000000003-dea v                     | erc 🗙   🙋 Bank Jtrust Sysadmin 🗙   🔂 000000003-c | dea verc 🗙 🗾 Bank Jtrust IBB | × +         | - 0 X                       |
|---------------------------------|------------------------------------------------------------|--------------------------------------------------|------------------------------|-------------|-----------------------------|
| ← C ▲ Not secure   172.2        | 22.192.19:10083/eb-business#/transfer/transfer/ko          | nfirmasi-transfer                                |                              | □ ≦ @       | 😪 ··· 🔇                     |
| Ġ Google 🎦 Garoon Login 📈 LOGIN | I ESS 🧕 Outlook Web App 🗋 Human Capital Info               | G E-channel Weekly 🗋 🧕 Dea Veronica - Outl       | Finacle Universal Ba         | >           | 📋 Other favourites          |
| O J TRUST BANK                  | Dea Veronica (Maker, Checker, Roleaser)<br>Tujuan Transfer |                                                  |                              | 🝺 Bahasa 🗸  | <b>o</b> 0                  |
| 😡 Beranda                       | Bank Code                                                  | 008                                              |                              |             |                             |
| Informasi Rekening              | Nama Bank                                                  | PT. BANK MANDIRI                                 |                              |             |                             |
|                                 | Nomor Rekening Tujuan                                      | 00520200001303                                   |                              |             |                             |
| Otorisasi                       | Nama Penerima                                              | Hanif Online                                     |                              |             |                             |
| 🗘 Transfer                      | Nominal Transfer                                           | Rp. 85.000                                       |                              |             |                             |
| Pembelian                       | Biaya Admin                                                | Rp. 6,500                                        |                              |             |                             |
|                                 | Berita Transfer                                            |                                                  |                              |             |                             |
| Pembayaran                      | Waktu transaksi                                            | Sekarang                                         |                              |             |                             |
| 🛢 🛛 Pembukaan Rekening          |                                                            |                                                  |                              |             |                             |
| Account Sweeping                |                                                            |                                                  |                              |             |                             |
|                                 | Masukkan Di Soft Token:                                    | 2174147163                                       |                              |             |                             |
| Pesan                           | Masukkan Nomor Soft Token                                  |                                                  |                              |             |                             |
| <ol> <li>Informasi</li> </ol>   |                                                            |                                                  |                              |             |                             |
|                                 | Kambal                                                     |                                                  |                              | KONIFIDADAD |                             |
|                                 | e Kenibali                                                 |                                                  |                              | KONFIRMASI  |                             |
|                                 |                                                            |                                                  |                              |             |                             |
| H P Type here to search         | 🎿 🗄 I 💽 🍢 🔌 📑                                              | 1 💁 🗈 🤌 🔟 💴 🛯                                    | 🧃 🧕 191% 🖣 Huja              | へ 🥼 🖬 🕼 EN  | 3 2:49 PM<br>3 3/14/2024 24 |

Then click "Confirm"

13. The transaction has been successfully authorized, proceed to approve of the transaction with the Approver

| 2 D BJI-Standard              | 🗙 🛛 😨 (107) WhatsApp 🛛 🗙 🗌 🔂 000000003-de                | ea ver :: 🗙 🛛 🙋 Bank Jtrust Sysadmin 🗙 📄 000000003-de | a ver : 🗙 🥃 Bank Jtrust IBB | × +                     | - 0 ×                                |
|-------------------------------|----------------------------------------------------------|-------------------------------------------------------|-----------------------------|-------------------------|--------------------------------------|
| ← G ▲ Not secure   1          | 72.22.192.19:10083/eb-business#/transfer/transfer/       | konfirmasi-transfer/bukti-transaksi                   |                             | □□ ζ≡ \⊕                | S ··· 🔮                              |
|                               | Dea Veronica Maker, Chocker, Releaser<br>Tujuan Transfer | u Colenne vreký U pod retorika - Outu-                |                             | 🝺 Bahasa 🗸              | <ul> <li>Other lavourites</li> </ul> |
| [6] Beranda                   | Bank Code                                                | 008                                                   |                             |                         |                                      |
| Informasi Rekening            | Nama Bank                                                | PT. BANK MANDIRI                                      |                             |                         |                                      |
| Otorisasi                     | Nomor Rekening Tujuan                                    | 00520200001303                                        |                             |                         |                                      |
| C Transfer                    | Nama Penerima                                            | Hanif Online                                          |                             |                         |                                      |
|                               | Nominal Transfer                                         | Rp. 85.000                                            |                             |                         |                                      |
| Pembelian                     | Blaya Admin<br>Berita Transfer                           | Kp. 6,500                                             |                             |                         |                                      |
| Pembayaran                    | Waktu transaksi                                          | Sekarang                                              |                             |                         |                                      |
| 🛢 🛛 Pembukaan Rekening        | Status                                                   | Menunggu Pemeriksa                                    |                             |                         |                                      |
| Count Sweeping                |                                                          |                                                       |                             |                         |                                      |
| 🗭 Pesan                       | + Kembali                                                |                                                       |                             | @Ceta                   |                                      |
| <ol> <li>Informasi</li> </ol> |                                                          |                                                       |                             |                         |                                      |
|                               |                                                          |                                                       |                             |                         |                                      |
| Type here to search           | 📥 🖬 I 💽 🗞 ᠔                                              | 🚍 💁 😂 🚺 🖬 💷 🥃                                         | 91‰) 🎭 15                   | ^ <i>(ii</i> , ⊡ ¢0) B* | IG 2:50 PM 3/14/2024                 |